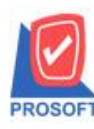

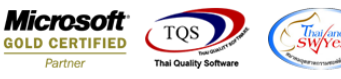

## ระบบ Purchase Order

รายงาน Landed Cost กรณี Export Excel เพิ่มแสดงรหัส Lot ของสินค้า

1.เข้าที่ระบบ Purchase Order > PO Reports > Landed Cost

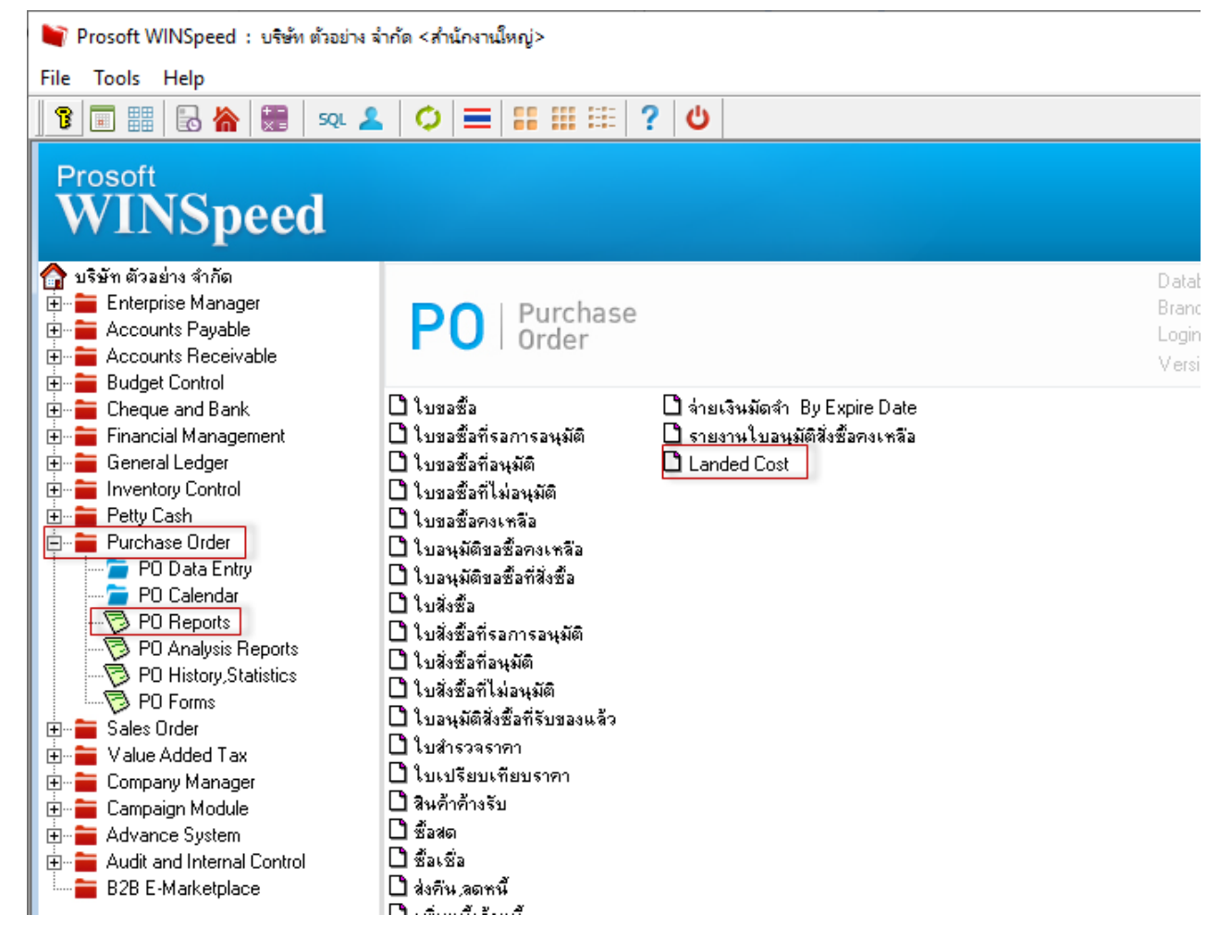

## 2.ระบุช่วงเวลาในการเรียกดูข้อมูลแล้ว Click > Export Excel

| x                                                     | 🗴 🕞 🖘 🔿 ราษงาน Landed Cost - พืชพยานก็เพิ่มอกสาร (แบบแลกแลง) - Excel (Product Activation Failed) |                     |                |             |          |                |      |          |                          |           |           |                     |                             |            |                |        |            |                      |            |       |                                |      |
|-------------------------------------------------------|--------------------------------------------------------------------------------------------------|---------------------|----------------|-------------|----------|----------------|------|----------|--------------------------|-----------|-----------|---------------------|-----------------------------|------------|----------------|--------|------------|----------------------|------------|-------|--------------------------------|------|
| FILE HOME INSERT PAGELAYOUT FORMULAS DATA REVIEW VIEW |                                                                                                  |                     |                |             |          |                |      |          |                          |           |           |                     |                             |            |                |        |            |                      |            |       |                                |      |
| Pa                                                    | Cut                                                                                              | ry ▼<br>mat Painter | Calibri<br>B I | •           | 11 - A   | ▲ = =<br>• = = |      | E E Me   | ap Text<br>irge & Center | Gene      | eral<br>% | *<br>00 _00 C<br>Fo | onditional F<br>prmatting + | ormat as G | Normal<br>Good | Bac    | l<br>utral | ↑<br>▼<br>↓<br>Inser | t Delete F | ormat | ∑ AutoS<br>↓ Fill +<br>€ Clear | um * |
|                                                       | Clipboar                                                                                         | d 5                 |                | Font        |          | Fa             | A    | ignment  |                          | Fa        | Number    | 5                   |                             |            | Styles         |        |            |                      | Cells      |       |                                | Edif |
|                                                       |                                                                                                  |                     |                |             |          |                |      |          |                          |           |           |                     |                             |            |                |        |            |                      |            |       |                                |      |
|                                                       | А                                                                                                | В                   | С              | D           | E        | F              | G    | н        | 1                        | J         | K         | L                   | м                           | N          | 0              | Р      | Q          | R                    | S          | т     |                                | U    |
| 1                                                     | docuno                                                                                           | docudate            | RefDocut       | N AddCostII | cf_AddCo | cf_AddCo       | Sign | Docutype | goodcode (               | goodnam   | goodnam   | Listno              | GoodQty                     | 2 GoodAmr  | n AddCostA     | brchid | Docuno     | Remark1              | Remark2    | LotNo |                                |      |
| 2                                                     | ICLC6211-0                                                                                       | *****               | NU6211-0       | 1002        | Manual   | Manual         | 1    | 312      | IC-0018                  | กล้องถ่าย | รูป       | :                   | 1 1                         | 12000      | 100            |        | 2 NU6211-0 | 0001                 |            |       | 3                              |      |
| 3                                                     |                                                                                                  |                     |                |             |          |                |      |          |                          |           |           |                     |                             |            |                |        |            |                      |            |       |                                |      |

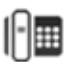